#### Cersanit | BCË ПРОДУМАНО!

# Зарабатывай вместе с нами!

Мотивационная программа 17 Апреля- 31 Мая 2024

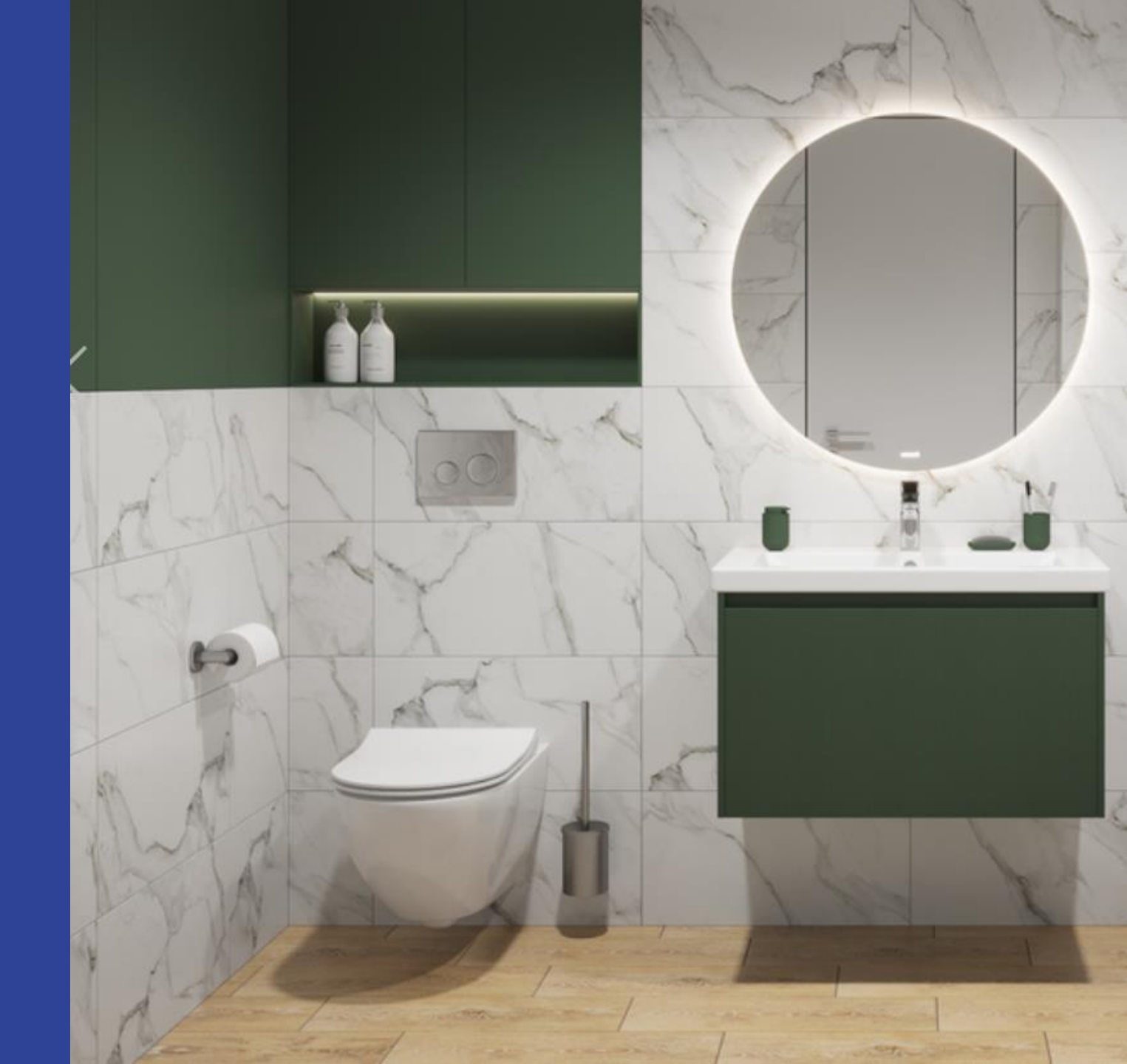

#### Период: 17 Апреля - 31 Мая 2024

Ассортимент: 2 артикулов Механика: зарегистрируй продажу акционного ассортимента в приложении CERSANIT и получи:

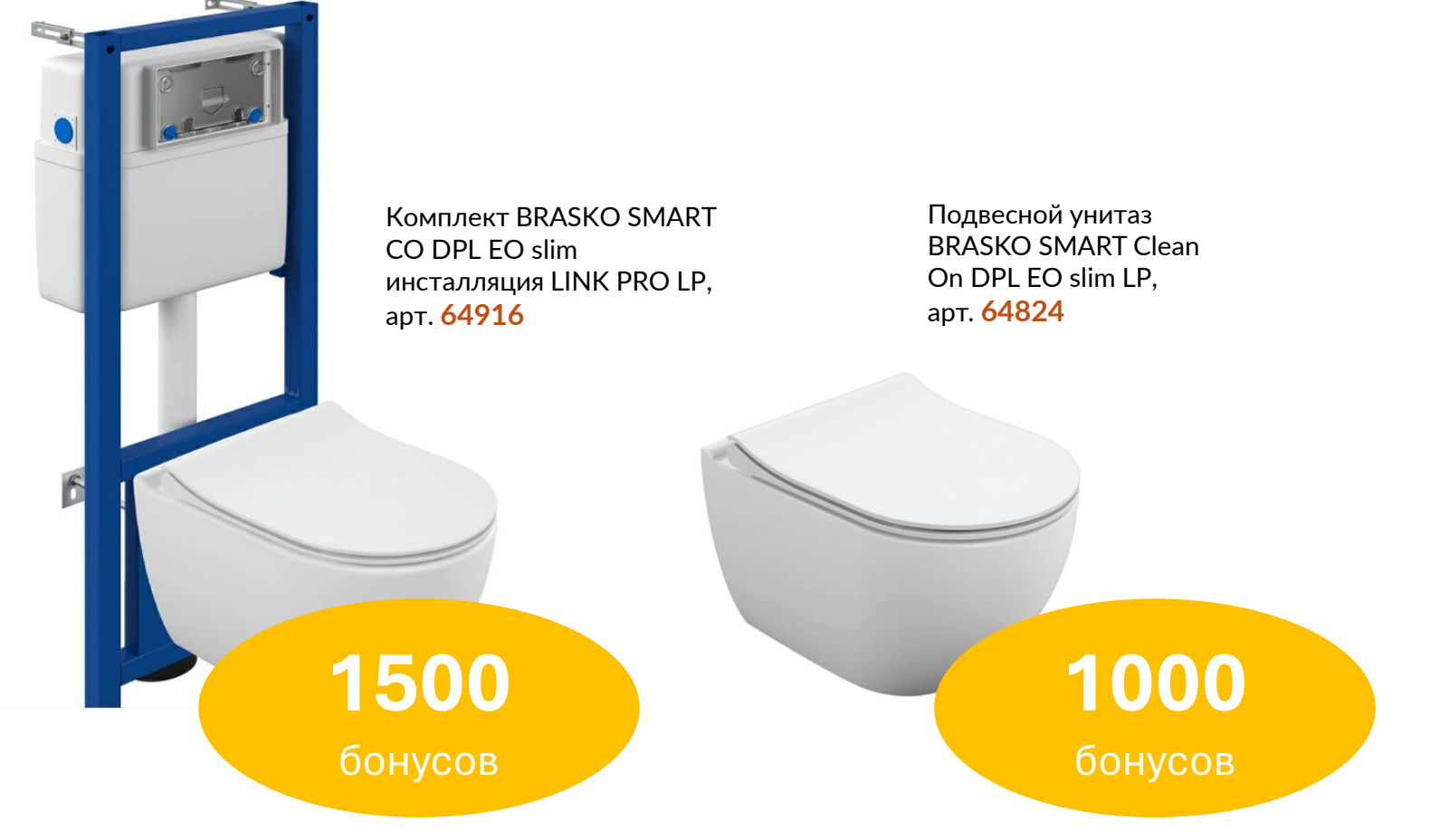

### КАК УЧАСТВОВАТЬ:

- Подтвердить участие и передать данные для регистрации представителю CERSANIT в случае, если ранее вы не получали логин и пароль для доступа в приложение Cersanit Club
- Скачать приложение Cersanit Club из маркета
- Зарегистрировать продажу акционного ассортимента в приложении
- Дождаться сверки внесенных продаж и получить баллы в размере до 1500 бонусов в зависимости от проданного товара. 1балл=1руб.
- Обменять полученные баллы на призы

В случае вопросов работы с приложением – обращайтесь к своему региональному представителю CERSANIT

# Инструкция по работе с приложением CERSANIT

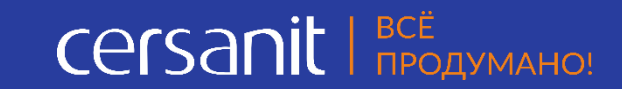

## Cersanit | BCË ПРОДУМАНО!

# Приветствуем тебя, участник Клуба CERSANIT!

Рады сообщить, что наша программа стартовала, а это значит, что ты начнёшь зарабатывать вместе с Cersanit уже сегодня!

Программа действует для продавцов продукции Cersanit, и вот что мы предлагаем:

- Получать баллы за продажи, обучение, прохождение тестов
- ✓ Повышать квалификацию с брендом экспертом в области отделки и обустройства ванной комнаты.
- 🥩 Выводить баллы в виде рублей на карту

✓ Ценные сертификаты: по ним можно приобрести электронику, путешествия, ювелирные изделия, одежду и многое другое.

✓ Налоги за подарки платить не придется — эти расходы мы берем на себя

Работать с Cersanit приятно и выгодно. Потому что всё продумано!

Ты готов?! Тогда вместе в путь, Твоя команда CERSANIT

## Инструкция по установке

## cersanit | BCE ПРОДУМАНО!

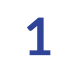

Скачать с маркета\*

- App Store <u>https://apps.apple.com/ru/app/cersanit-</u> <u>club/id6464412659</u>
- Google Play https://play.google.com/store/apps/details?id=ru.f ox.inbox.cersanit
- App Gallery <u>https://appgallery.cloud.huawei.com/ag/n/app/C1</u> 09201681

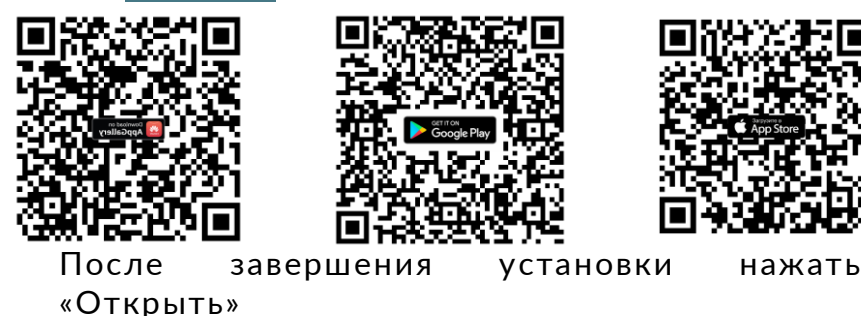

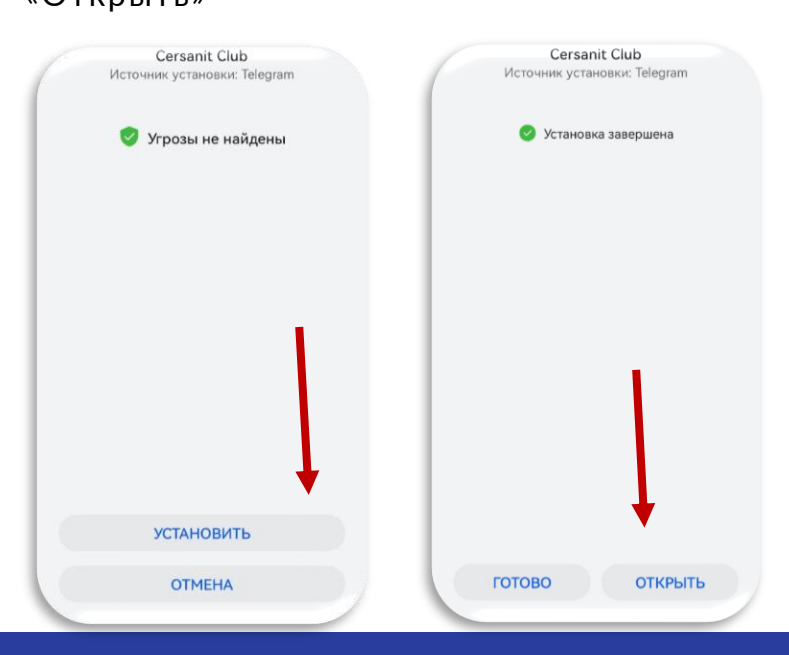

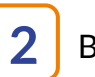

- Ввести логин и пароль, отправленные участникам на почту, указанную при подаче данных от РП
- \*проверить папку Спам.
- Отправитель

cersanit@fox-inbox.ru

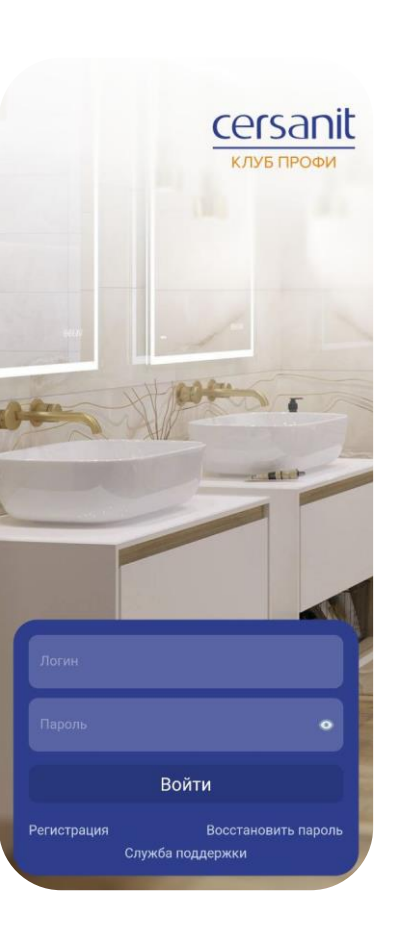

Задать PIN-код. Он будет использоваться при дальнейшем входе в приложение.

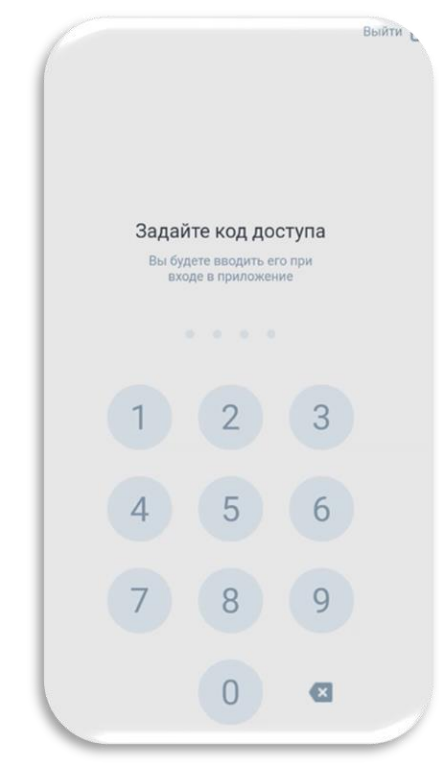

3

\*Рекомендуем в начале каждого месяца самостоятельно ОБНОВЛЯТЬ мобильное приложение, чтобы иметь возможность пользоваться новыми функциями, которые не будут доступны на старых версиях.

Если при загрузке нового обновления выдаёт ошибку – необходимо удалить старую версию и установить новую.

# Профиль

Даёт возможность использовать весь функционал приложения и выводить доступные баллы.

## Заполни профиль пользователя:

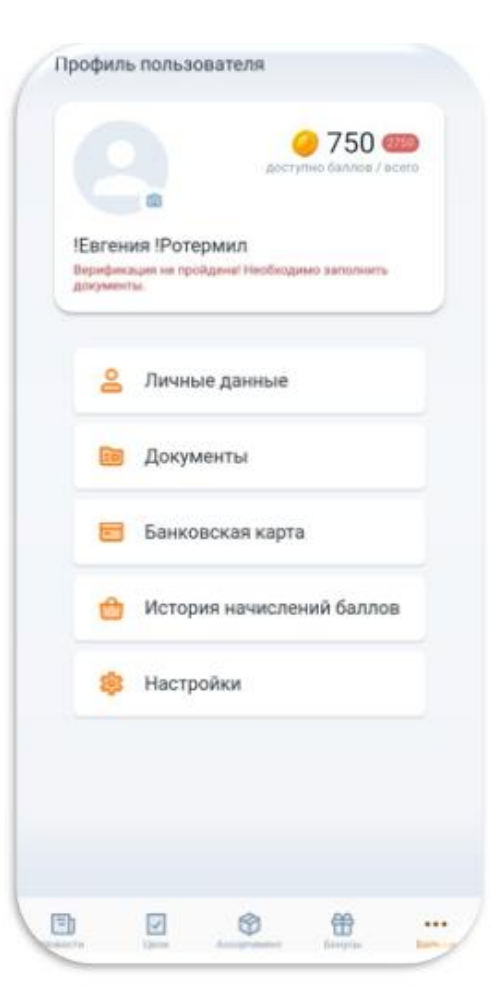

- Личные данные: • Адрес регистрации по месту жительства Документы: • Паспортные данные
- Паспортные данные
- Фотографию паспорта 2 и 3 разворот
- ИНН (номер и фотографию)
- Банковская карта\*:

3

- 丿 🔹 Данные банковские для вывода баллов
- \* После предоставления документов, аккаунт направляется на проверку. После проверки документов, участник может прикрепить банковские данные (БИК банка, кор/счёт, наименование, расчётный счёт)
  - Согласно №152-ФЗ информация необходима организатору для оплаты налогов за выданные подарки и переводы на карты, не возлагая эту функцию на участника.

Принимая участие в Программе, Участник подтверждает свое согласие на обработку персональных данных.

Внедрение технических и организационных методов направлены на защиту персональных данных от разглашения или несанкционированного доступа к ним третьих лиц.

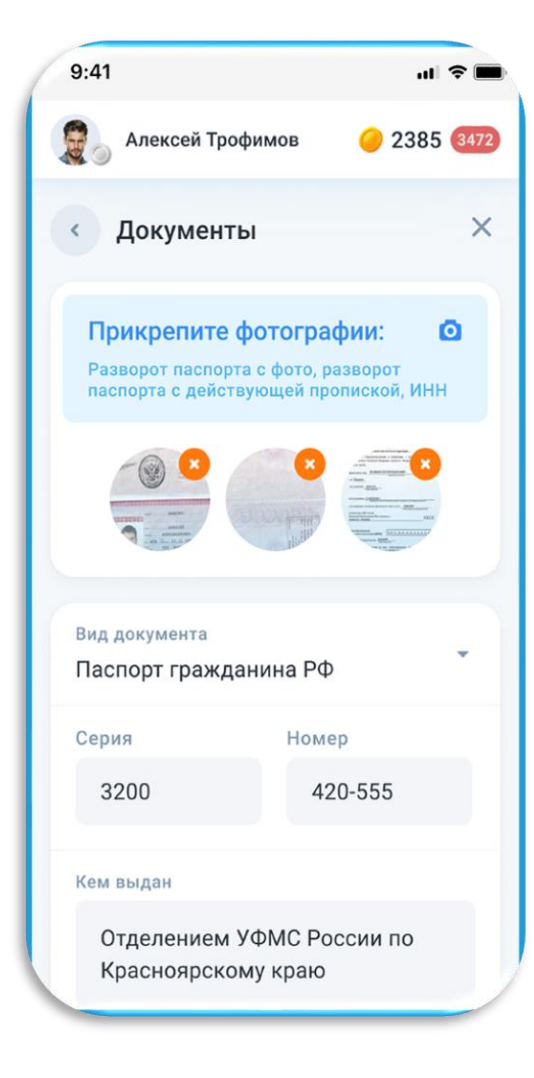

1

Получайте Push-уведомления на экран мобильного телефона, чтобы не пропустить новости, новые условия мотиваций, обучения, тесты и др. важную информацию

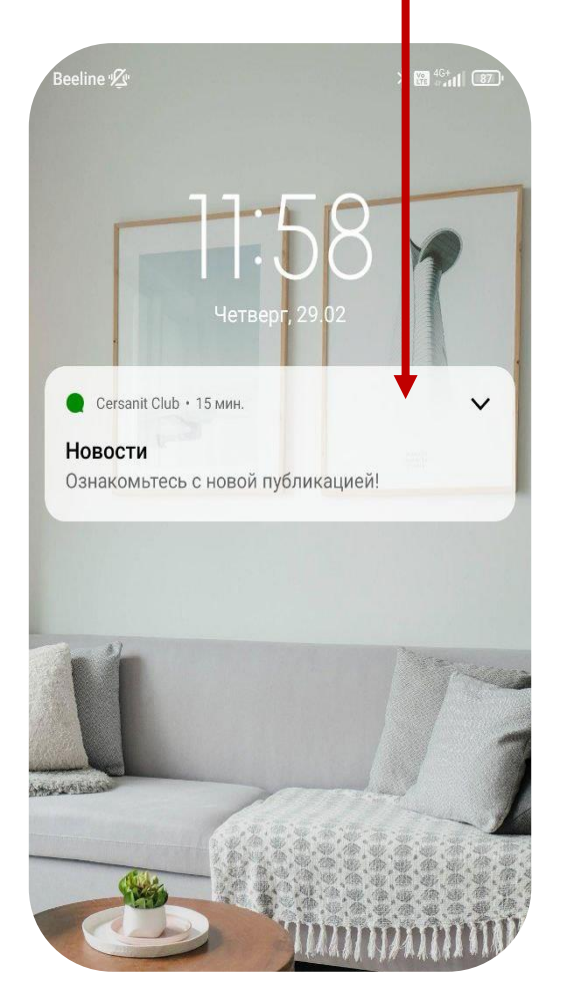

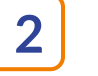

Все приходящие уведомления можно найти в верхней части экрана, под «Колокольчиком». Цифра на голубом фоне показывает количество не просмотренных уведомлений

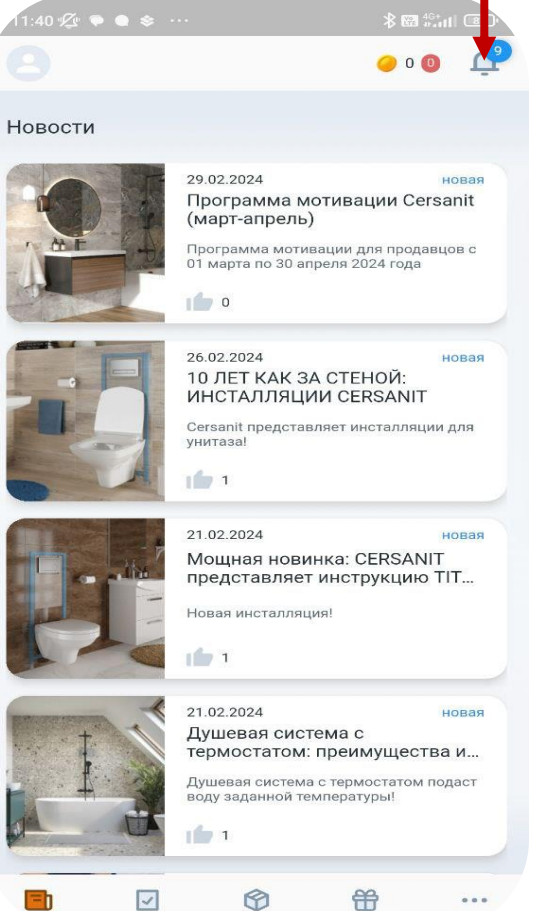

ВАЖНО! Push-уведомления могут получать только те пользователи, у которых на мобильном устройстве подключена такая возможность. Если мобильное приложение активно, то Push-уведомление не транслируется на экран телефона.

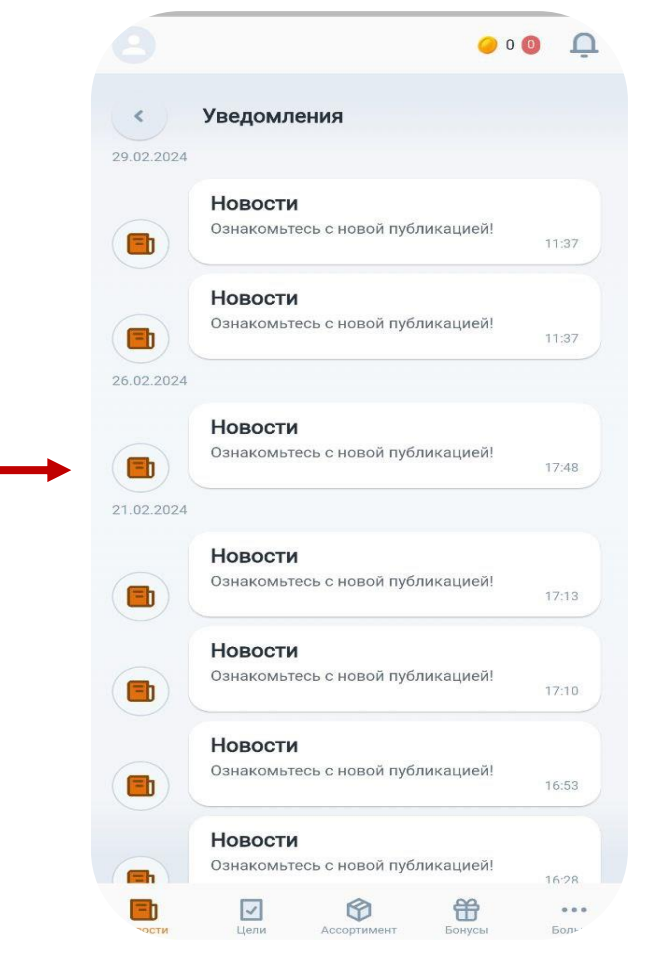

# Блоки приложения

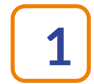

## Новости

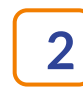

Цели – здесь региструются продажи по действующей мотивационной программе

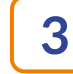

Ассортимент

4 Бонусы

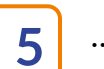

#### …Больше • Профиль

- Мои заказы
- Обратная связь
- Академия
- Вопрос/ Ответ
- Выход

Если пользователь нажал на кнопку «Выход» в самом приложении – происходит сброс данных. Нужно будет при следующем входе снова ввести логин и пароль, направленные на почту и задать код доступа заново

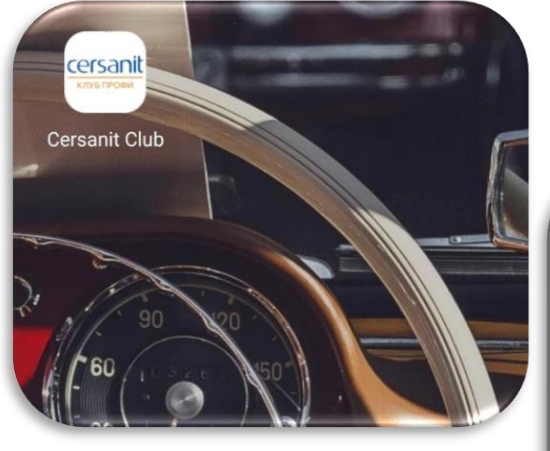

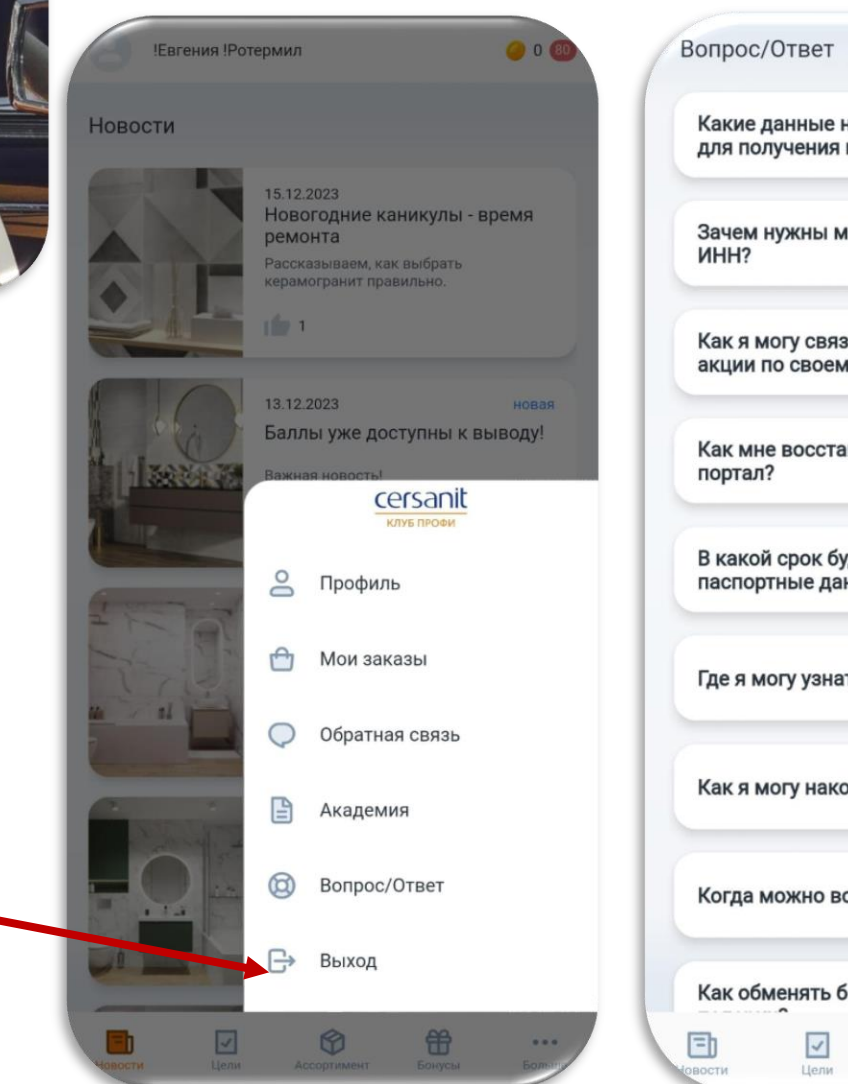

| Вопрос/Ответ<br>Какие данные необходимо предоставить<br>для получения призов?<br>Зачем нужны мои паспортные данные и<br>ИНН?<br>Как я могу связаться с организатором<br>акции по своему вопросу?<br>Как мне восстановить свой доступ на<br>портал?<br>В какой срок будут проверены мои<br>паспортные данные?<br>Где я могу узнать правила программы?<br>Как я могу накопить бонусы?<br>Когда можно воспользоваться баллами?<br>Как обменять бонусные баллы на<br>Сотороски соссользоваться баллами?                                                                |               |                              |                            |            |      |
|----------------------------------------------------------------------------------------------------|---------------|------------------------------|----------------------------|------------|------|
| Какие данные необходимо предоставить         Для получения призов?         Зачем нужны мои паспортные данные и         ИН!?         Как я могу связаться с организатором         акции по своему вопросу?         Как мне восстановить свой доступ на         портал?         В какой срок будут проверены мои         паспортные данные?         Где я могу узнать правила программы?         Как я могу накопить бонусы?         Когда можно воспользоваться баллами?         Как обменять бонусные баллы на         Горгал                                      | Вопро         | ос/Ответ                     |                            |            |      |
| Зачем нужны мои паспортные данные и         ИНН?         Как я могу связаться с организатором         акции по своему вопросу?         Как мне восстановить свой доступ на         портал?         В какой срок будут проверены мои         паспортные данные?         Где я могу узнать правила программы?         Как я могу накопить бонусы?         Когда можно воспользоваться баллами?         Как обменять бонусные баллы на         Гогоги         Гогоги                                                                                                  | Каки<br>для г | е данные не<br>получения пр  | обходимо пре<br>ризов?     | доставить  | •    |
| Как я могу связаться с организатором акции по своему вопросу?         Как мне восстановить свой доступ на портал?         В какой срок будут проверены мои паспортные данные?         Где я могу узнать правила программы?         Как я могу накопить бонусы?         Когда можно воспользоваться баллами?         Как обменять бонусные баллы на         Гени         Гени         Гени         Гени         Гени         Гени         Гени         Гени         Гени         Гени         Гени         Гени         Гени         Гени         Гени         Гени | Заче<br>ИНН   | м нужны моі<br>?             | и паспортные               | данные и   | •    |
| Как мне восстановить свой доступ на<br>портал?<br>В какой срок будут проверены мои<br>паспортные данные?<br>Где я могу узнать правила программы?<br>Где я могу узнать правила программы?<br>Как я могу накопить бонусы?<br>Когда можно воспользоваться баллами?<br>Как обменять бонусные баллы на<br>Как обменять бонусные баллы на                                                                                                    | Как я<br>акци | а могу связат<br>и по своему | гься с органи:<br>вопросу? | затором    | •    |
| В какой срок будут проверены мои<br>паспортные данные?<br>Где я могу узнать правила программы?<br>Как я могу накопить бонусы?<br>Когда можно воспользоваться баллами?<br>Как обменять бонусные баллы на<br>Как обменять бонусные баллы на                                                                                                    | Каки          | ине восстано<br>ал?          | овить свой до              | ступ на    | ÷    |
| Где я могу узнать правила программы?         Как я могу накопить бонусы?         Когда можно воспользоваться баллами?         Как обменять бонусные баллы на         Герси         Герси         Как обменять бонусные баллы на                                                                                                    | В кан<br>пасп | кой срок буду<br>ортные данн | /т проверены<br>ые?        | мои        | •    |
| Как я могу накопить бонусы?<br>Когда можно воспользоваться баллами?<br>Как обменять бонусные баллы на<br>Свости<br>Как обменять бонусные баллы на                                                                                                    | Где я         | могу узнать                  | правила про                | граммы?    | •    |
| Когда можно воспользоваться баллами?<br>Как обменять бонусные баллы на<br>Свости<br>Как обменять бонусные баллы на                                                                                                    | Как           | а могу накоп                 | ить бонусы?                |            | •    |
| Как обменять бонусные баллы на                                                                                                    | Когд          | а можно вос                  | пользоваться               | а баллами? | •    |
| Свости Цели Ссортимент Бонусы Болу                                                                                                    | Как           | обменять бон                 | нусные баллы               | і на       |      |
|                                                                                                    | Новости       | Цели                         | <b>С</b><br>Ассортимент    | Бонусы     | Боль |

## Как принять участие в мотивации

#### Cersanit | BCË ПРОДУМАНО!

=

Ø

Ħ

В разделе «НОВОСТИ» ознакомься с механикой мотивации (сроки, условия, ассортимент, вознаграждение)

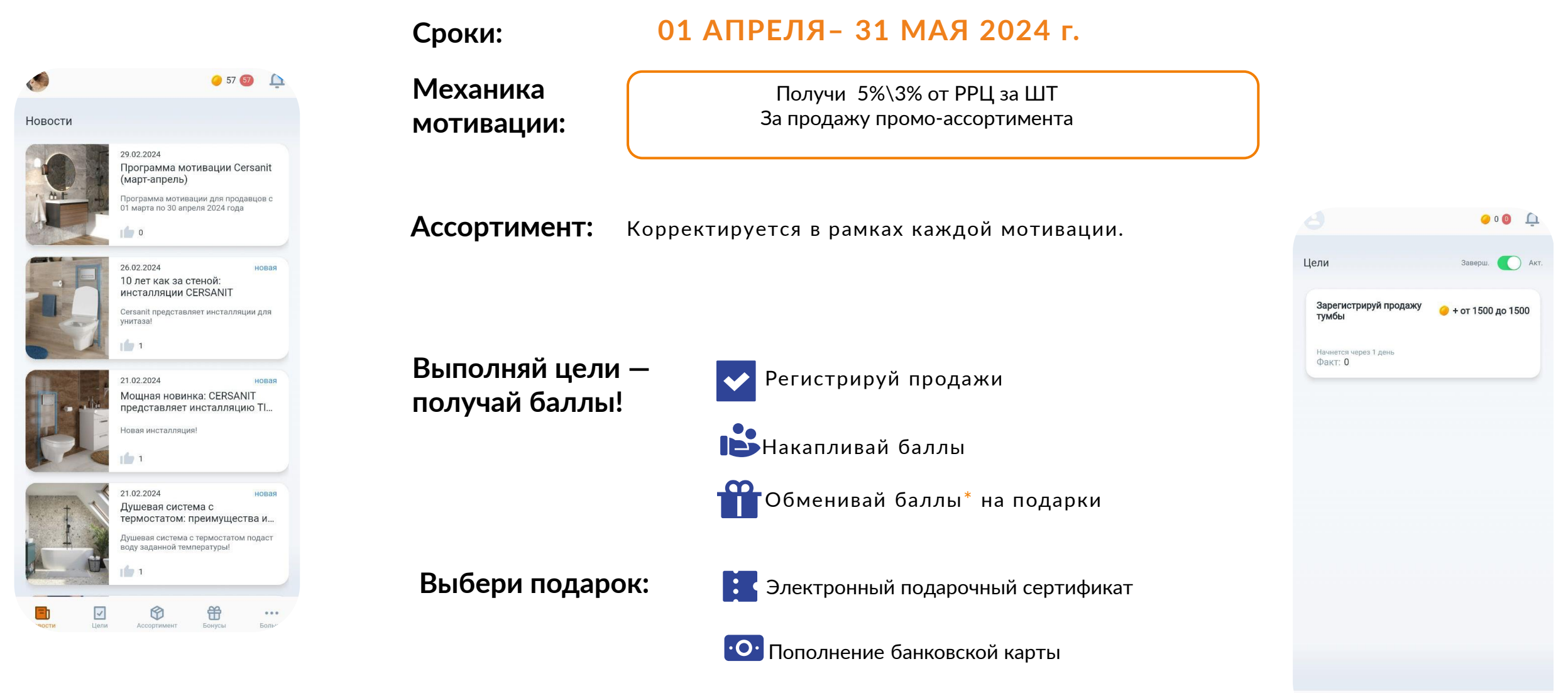

\* Бонусные баллы активируются 2 раза в месяц

#### cersanit ЦЕЛИ – блок для регистрации продаж по мотивации ПРОЛУМАНО!

Содержание Блока:

- Описание задания кратко (Сроки, цели, механика) •
- Приложенный ассортимент в формате pdf ٠
- Кнопка «Зарегистрируй продажу» ٠
- Результат по регистрации каждой продажи отразится здесь же •

В блоке Цели у каждого продавца отображается та мотивация, по которой он был подан Отделом продаж в качестве участника программы мотивации.

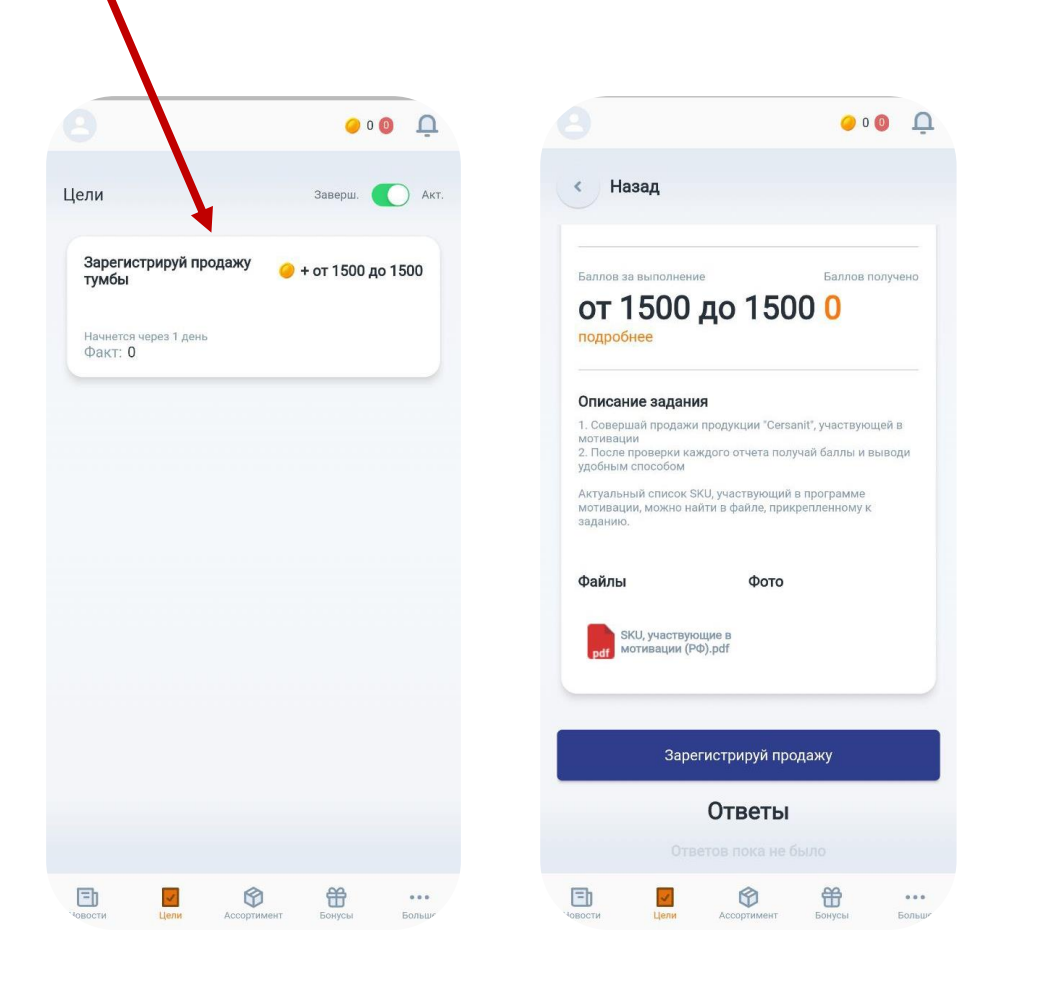

- Чтобы внести новую продажу нажать кнопку «Зарегистрируй продажу» ٠
- Выбрать sku (по выпадающему списку)
- Указать кол-во, стоимость выбранной позиции, дату фактической продажи ٠
- +Добавить запись (если регистрируется продажа нескольких sku) ٠
- Нажать кнопку «Сохранить ٠

=

| ○ 0 0                              | <u>٩</u>                                                             |
|------------------------------------|----------------------------------------------------------------------|
| Зарегистрируй продажу тумбы        | <ul> <li>Зарегистрируй продажу тумбы</li> </ul>                      |
| 29.02.2024                         | ФОТО<br>SKU, участвующие в                                           |
| бери тумбу из списка SKU           | рат мотивации (РФ).рат                                               |
| выбрано 👻                          | Детали ответа                                                        |
|                                    | Дата ответа                                                          |
| ки кол-во проданных позиций товара | 29.02.2024 🖨                                                         |
| ки стоимость выбранной позиции (из | Выбери тумбу из списка SKU<br>Не выбрано                             |
|                                    | Поиск                                                                |
| дату продажи                       | Тумба под раковину подвесная GRANDE<br>60 для COMO 60 бежевый, 64309 |
| E .                                | Тумба под раковину подвесная GRANDE<br>60 для СОМО 60 зелёный, 64302 |
|                                    | Тумба под раковину подвесная GRANDE                                  |
|                                    | СП СС ССССКА БОЛЬЦИИ<br>ЧОЛОСТИ ЦЕЛИ АССОЛТИМЕНТ БОНССЫ БОЛЬЦИИ      |

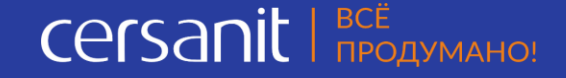

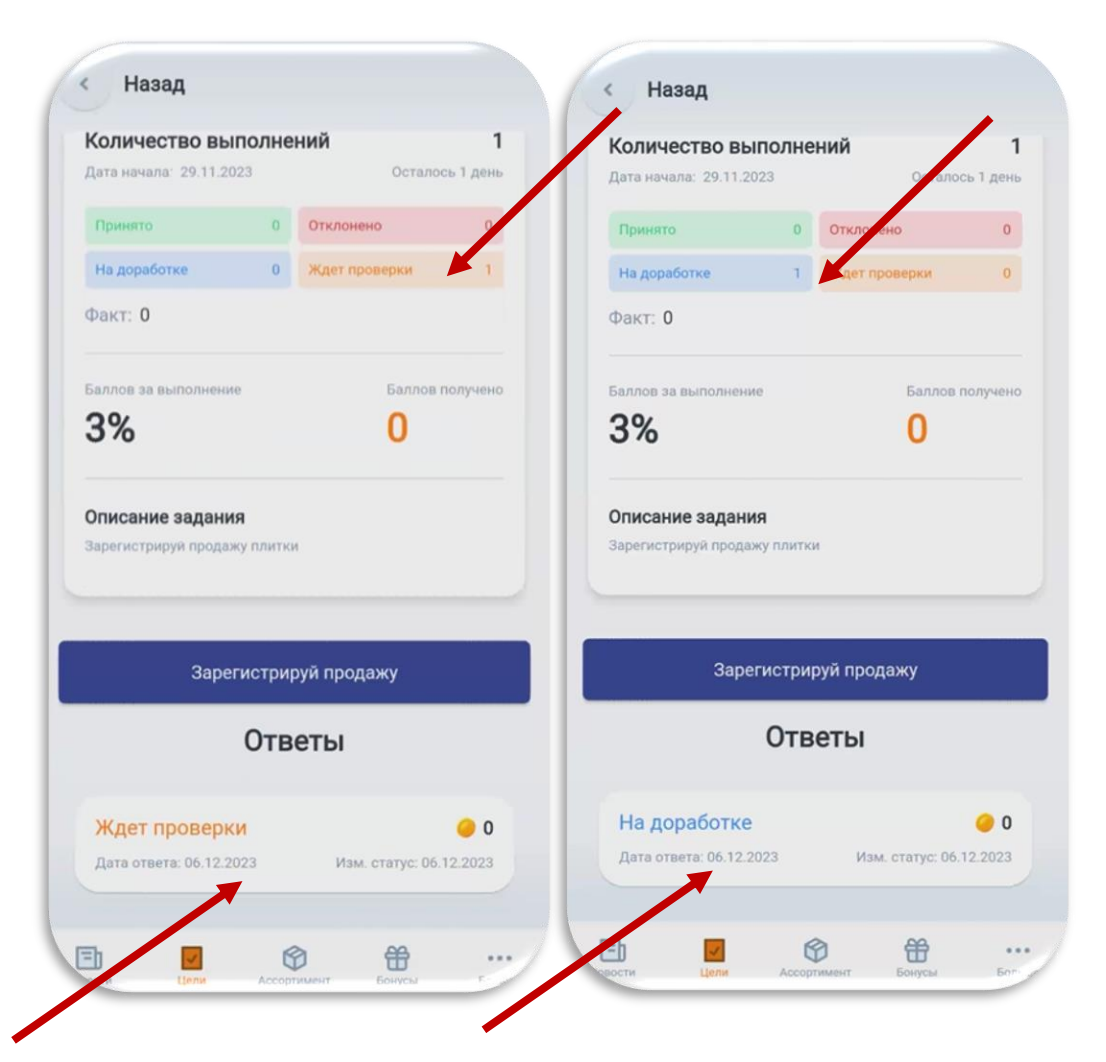

Цифры рядом со статусом - кол-во добавленных ответов на задание

- Ждёт проверки проверка ответа задания на соответствие механике мотивации в течении 1-2 дня
- На доработке данные продаж не приняты. Необходимые действия со стороны продавца будут указаны в комментарии к ответу. Продавец корректирует ответ в этом же задании и возвращает с доработки в течении 3-х рабочих дней.
- Принято данные внесены корректно согласно условиям мотивации. Идёт сверка с данными продаж дистр-ра. Действий со стороны продавца не требуется.
- Отклонено не принят ответ на задание. Причина указывается в комментарии к ответу. Действий со стороны продавца не требуется. При спорных ситуациях можно обратиться на горячую линию либо в живо-чат.

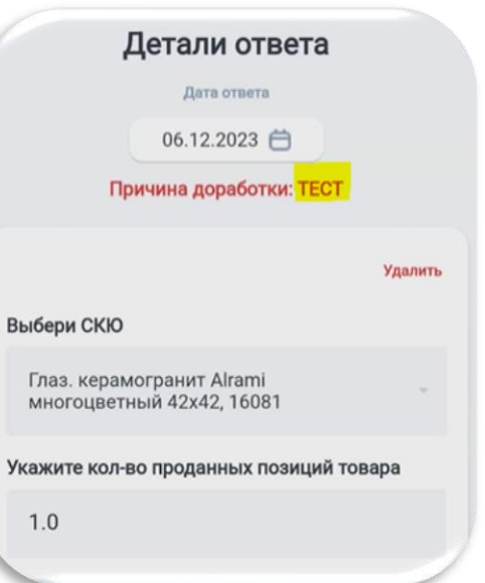

Баллов за выполнение – указываются условия мотивации, например 3% или от 150 до 1500 руб.

Баллов получено – это сумма баллов за все принятые ответы в рамках конкретного задания. Начисляются в раздел «Всего баллов»

Отклонены и На доработке – статусы по этим ответам не учитываются и не показываются нигде. В зачёт идут только баллы по принятым ответам. История начисления баллов -можно посмотреть историю начисления за ответы и пройденные тесты по всем периодам.

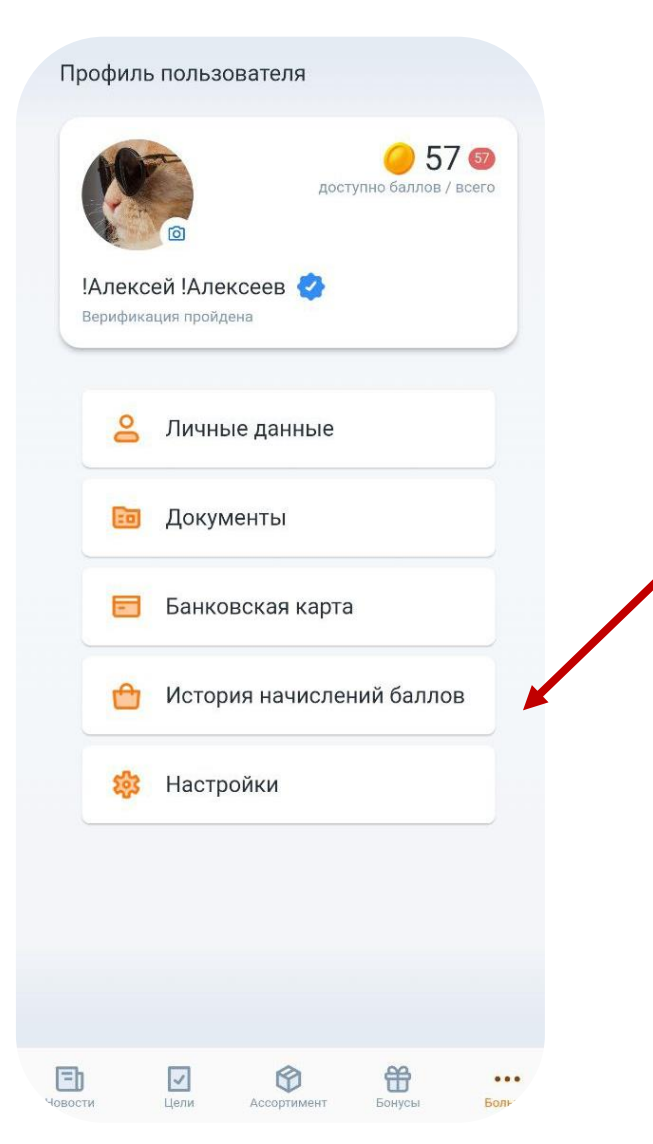

- Всего баллов (белый цвет) это сумма баллов за все принятые ответы за все задания и тесты.
- Доступно (красный цвет) активированные баллы, доступные к выводу.

#### Воспользоваться баллами можно:

- Мотивация каждые 2 недели после размещение ответа на задание. В это время идёт сверка с Cislink и Bitrix с внесёнными ответами продавцов. И подтверждение со стороны Cersanit (в случаях расхождений).
- Тест 1-2 дня.
  - 1 балл = 1 рубль

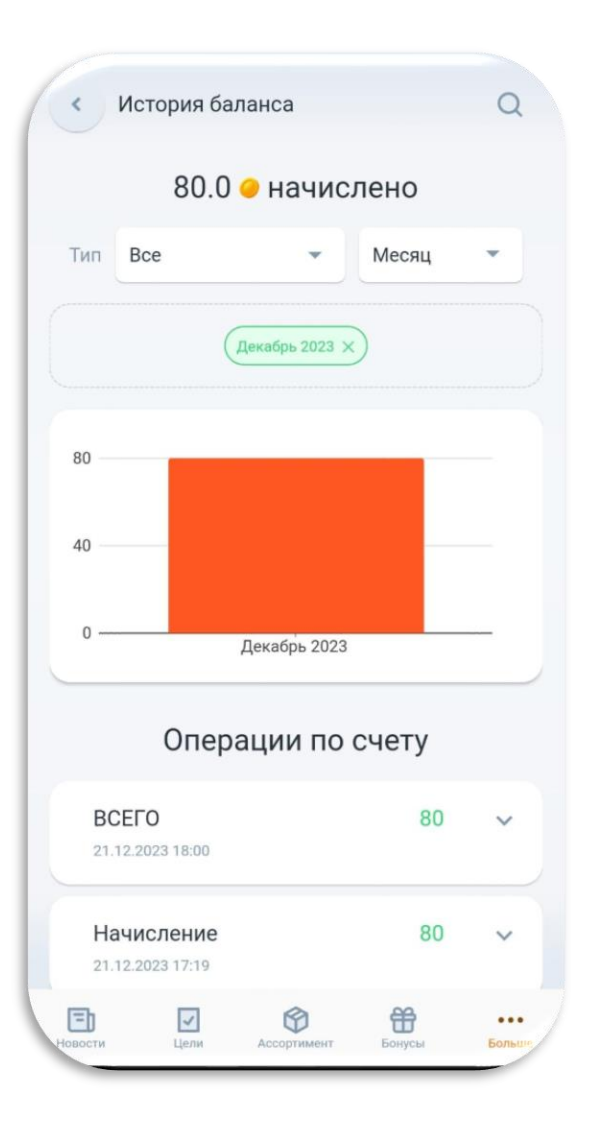

## Бонусы

1 uri

1 шл.

1.00

## Срок вывода баллов – 6 месяцев с момента начисления.

## Процесс получения подарков:

Выбери подарок из каталога

- Электронный подарочный сертификат
- Пополнение мобильного телефона
- ·O· Пополнение банковской карты

| Тризов (1)  | 9 1000.0 | Удалить все |
|-------------|----------|-------------|
| Детский мир |          |             |
| Коминал     |          |             |
| 000.0       |          | ·           |
| ca ecc      | Opena    |             |
|             | 0.000 😔  | удалить     |
|             | Č.,      |             |

Ð

- Подтверди его в корзине. Все выданные сертификаты и пополнения на карту отображаются в корзине.
- Срок получения до 10 рабочих дней с даты 3 размещения заказа и в зависимости от категории подарка (придёт push-уведомление)

Сумма подарков не должна превышать сумму активных бонусных баллов на счету участника

- Сертификат на пополнение мобильного телефона сертификаты электронные подарочные загружаются в корзину в личном кабинете
- ·O· При пополнении банковской карты средства переводятся ΠО указанным при регистрации реквизитам

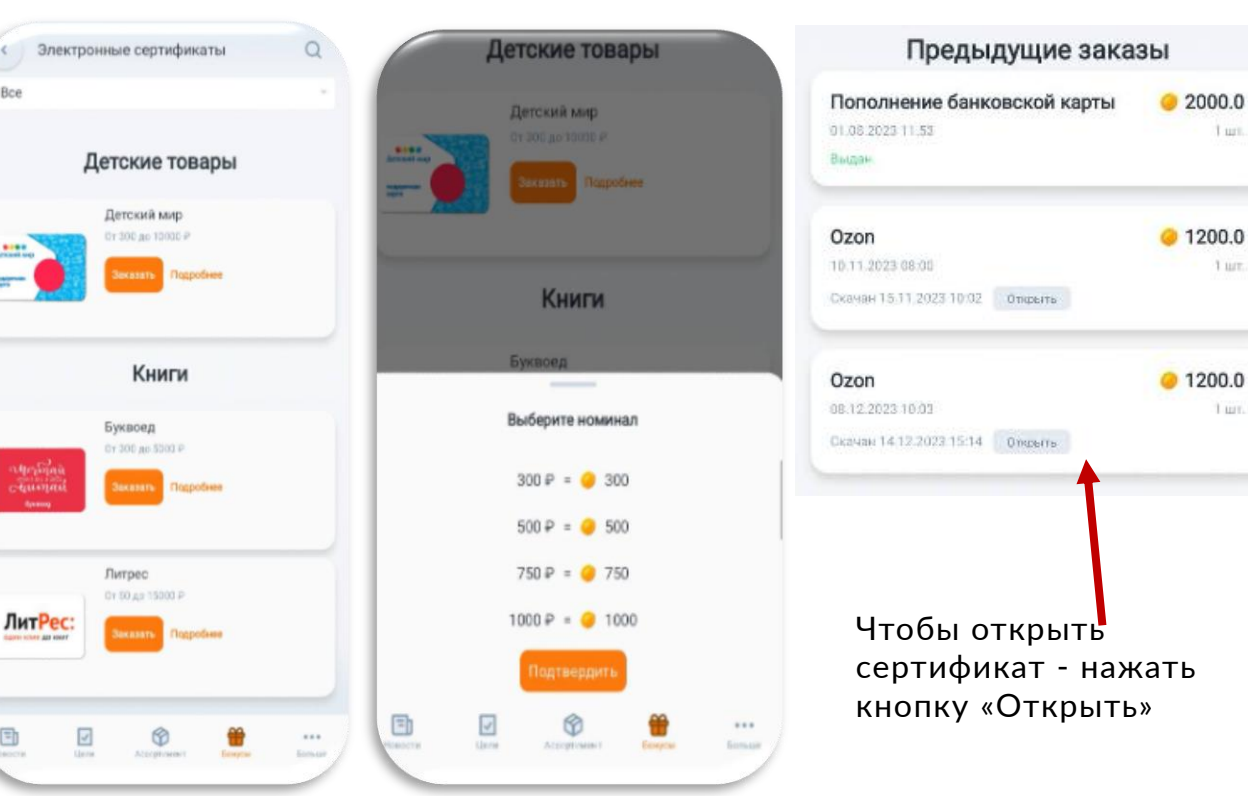

# Академия (обучение)

Cersanit | BCË продумано!

Содержит - информацию о продукте, компании, правила работы в приложении, обучающие материалы и тесты с целью проверки знаний.

• Каждое превью делится на две части - изучи материал и пройди тест.

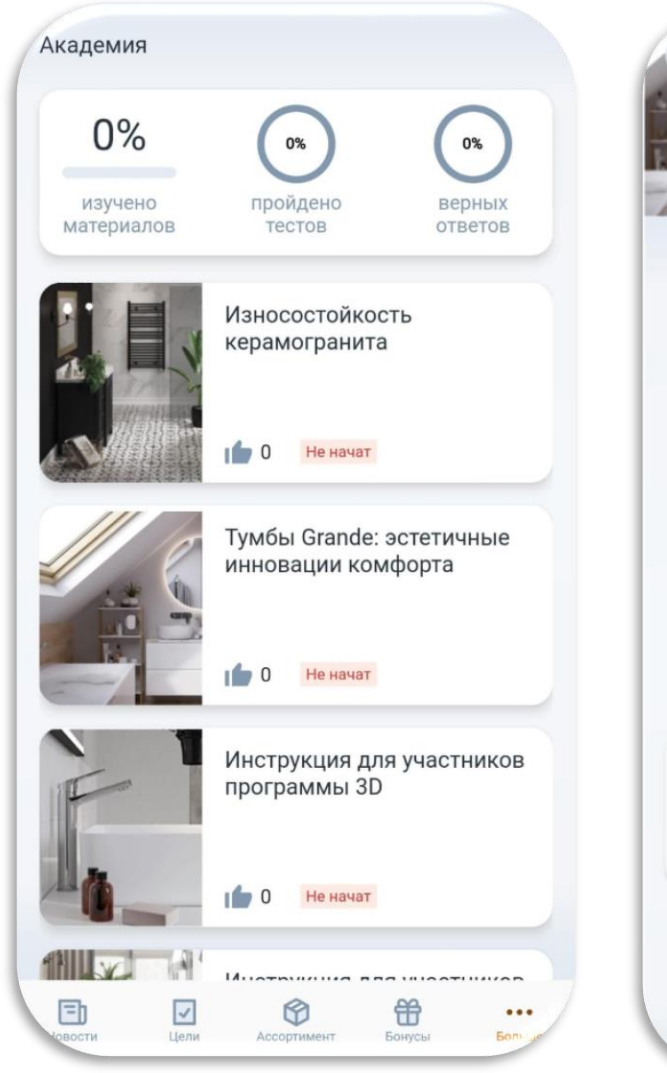

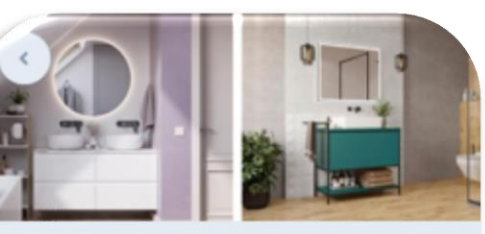

# Тумбы Grande: эстетичные инновации комфорта

Cersanit представляет новинку – цветные подвесные тумбы Grande с современным дизайном. Новинки представлены в трёх стильных оттенках и двух актуальных размерах для воплощения смелых дизайнерских задумок.

Изучи материал, пройди тест и заработай баллы!

 5 1 0
 Материалы
 Тумбы Grande V2 Изучение завершено
 Изучить еще
 Тестирование

Изучите материалы для сдачи теста Результаты

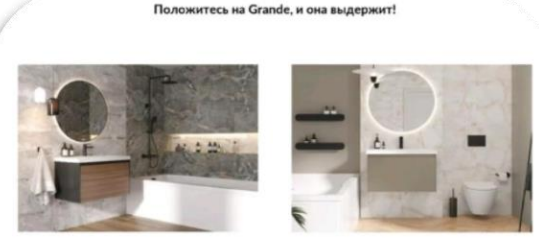

Для изготовления тумб Grande и скрытого монтажа к стене используются качественные материалы. Навесы выделживают до 130 кг веса, а направляющие Hafele с доводчиком будут исправно работать, даже если в зицике окажется 35 кг.

Cersanit не сомневается в качестве своей продукции и предлагает гарантию на 2 года. За этот период тумба не потеряет своих потребительских свойств и эстетичный внешний вид. Любые вопросы в течение 48 часов поможет решить сервисный центр Cersanit. Сеть охватывает более 60 городов России, а производство продукции внутри страны позволяет в кратчайшие сроки заменить ту или иную деталь.

Cersanit воплотит ваши идеи вместе с Grande!

< 5/5

1

Цели

F

(+)

#

Бонусы

...

0

Ассортимент

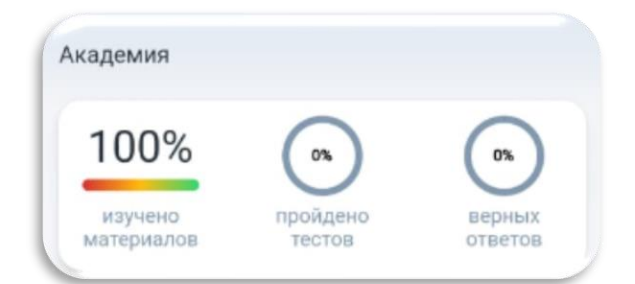

 После изучения материала – появляется возможность повторного изучения, а кнопка «Сдать тест» становится активной. Можно приступать к тестированию.

| Тестирование                 |            |
|------------------------------|------------|
| Пройдите тест!<br>Результаты | Сдать тест |

# Академия (тестирование)

## cersanit | BCË ПРОДУМАНО!

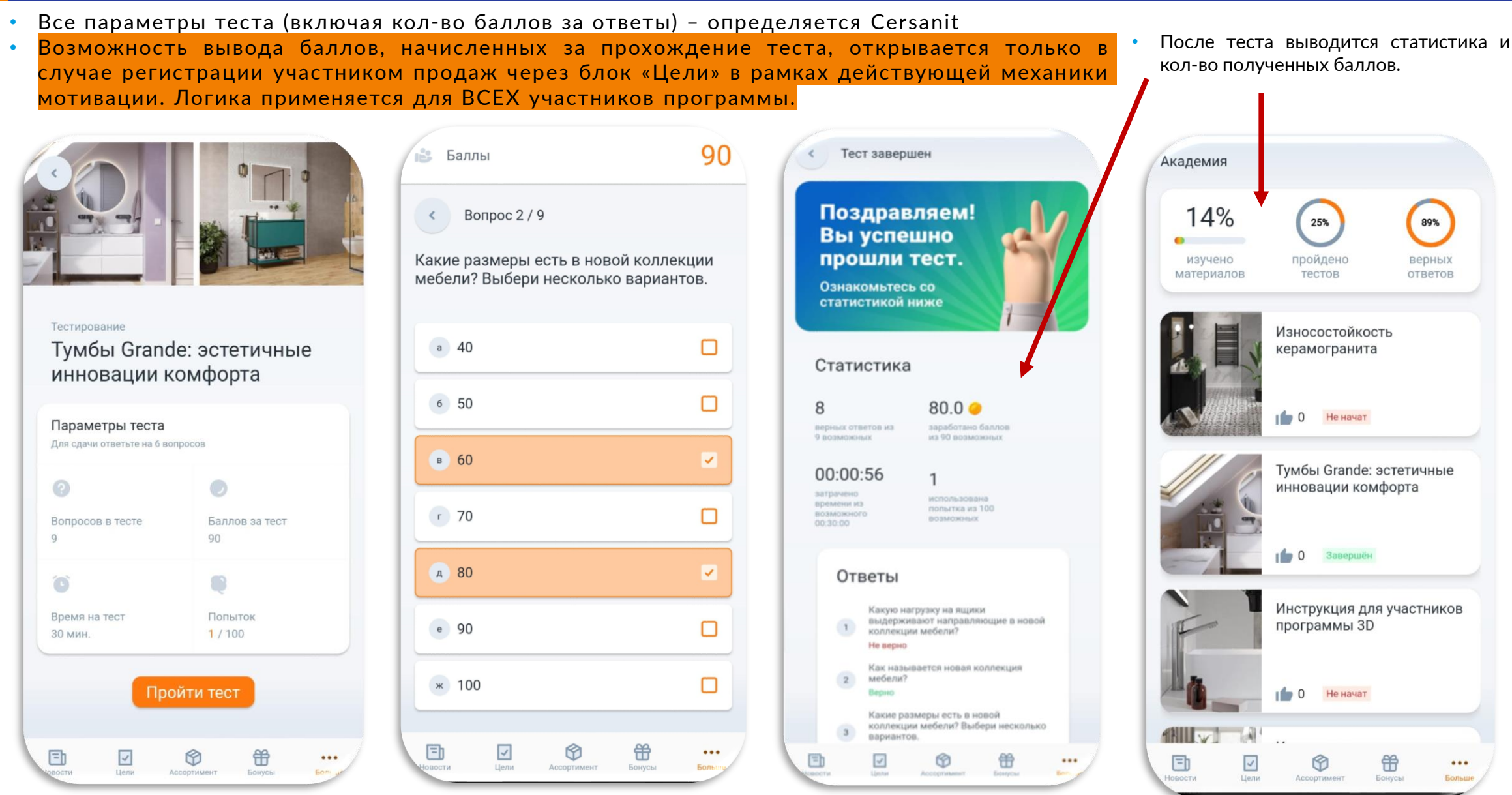

## Новости

## Информация о новинках, компании, действующих акциях и мотивационных программах

- Кликаете на любую новость в списке.
- Узнаёте подробности
- Переход в блок Цели, в случае участия в мотивации

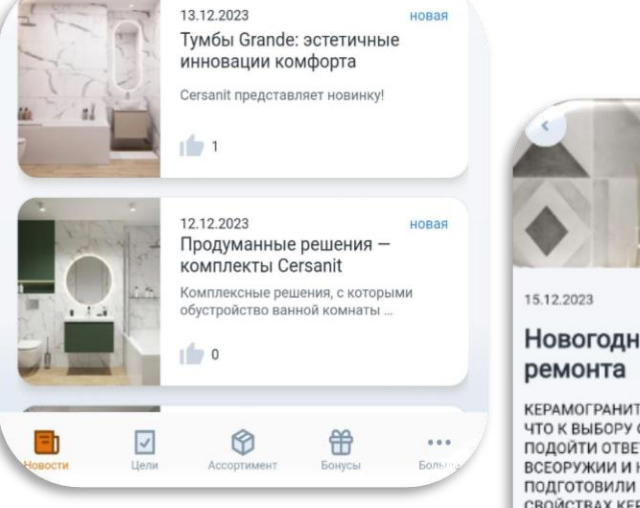

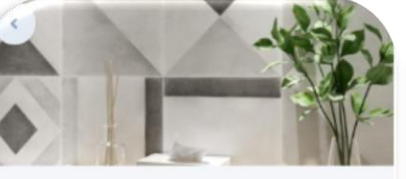

## Новогодние каникулы - время ремонта

КЕРАМОГРАНИТ СЛУЖИТ ГОДАМИ. А ЭТО ЗНАЧИТ, ЧТО К ВЫБОРУ ОТДЕЛОЧНОГО МАТЕРИАЛА НУЖНО ПОДОЙТИ ОТВЕТСТВЕННО. ЧТОБЫ ВЫ БЫЛИ ВО ВСЕОРУЖИИ И НЕ РАСТЕРЯЛИСЬ В МАГАЗИНЕ, МЫ ПОДГОТОВИЛИ ПОДРОБНУЮ СТАТЬЮ О ГЛАВНЫХ СВОЙСТВАХ КЕРАМОГРАНИТА:

- о его классах износостойкости,
- стойкости отделочного материала к кислотам и щелочам,
- о видах поверхности,
- сопротивлении скольжению,
- морозостойкости и многом другом.

#### КЛАССЫ ИЗНОСОСТОЙКОСТИ КЕРАМОГРАНИТА

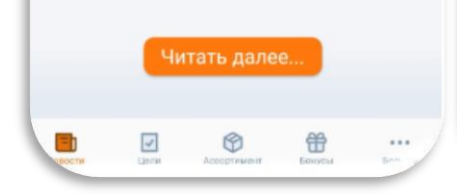

КЕРАМОГРАНИТ СЛУЖИТ ГОДАМИ. А ЭТО ЗНАЧИТ, ЧТО К ВЫБОРУ ОТДЕЛОЧНОГО МАТЕРИАЛА НУЖНО ПОДОЙТИ ОТВЕТСТВЕННО. ЧТОБЫ ВЫ БЫЛИ ВО ВСЕОРУЖИИ И НЕ РАСТЕРЯЛИСЬ В МАГАЗИНЕ, МЫ ПОДГОТОВИЛИ ПОДРОБНУЮ СТАТЬЮ О ГЛАВНЫХ СВОЙСТВАХ КЕРАМОГРАНИТА:

- о его классах износостойкости,
- стойкости отделочного материала к кислотам и щелочам,
- о видах поверхности,
- сопротивлении скольжению,
- морозостойкости и многом другом.

#### КЛАССЫ ИЗНОСОСТОЙКОСТИ КЕРАМОГРАНИТА

Износостойкость — это устойчивость керамической плитки к механическим воздействиям на неё, в частности к истиранию. Ошибка в выборе класса износостойкости керамогранита может привести к тому, что поверхность быстро потеряет привлекательный вид — рисунок затрётся, появятся царапины и сколы. Поэтому первое, что нужно определить при выборе керамогранита, назначение помещения и интенсивность нагрузок.

## Как керамограниту присваиваются классы износостойкости?

В лабораториях заводов отделочный материал проходит испытания на износостойкость. Cersanit проводит испытания с помощью установки "RASIMETRO W3-B, принцип действия которой в

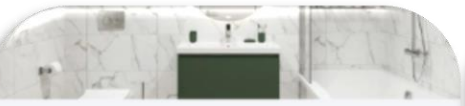

#### 12.12.2023

# Продуманные решения — комплекты Cersanit

Cersanit предлагает комплексные решения, с которыми обустройство ванной комнаты становится проще в разы. В комплектации сетов есть всё необходимое для наполнения ванной комнаты: тумба напольная Melar, раковина Como и смеситель Elio.

Комплект, созданный в едином минималистичном стиле, сэкономит время и средства на поиск идеально сочетающихся элементов. А широкий выбор размеров позволит организовать пространство ванной комнаты любой планировки.

#### ЧТО В КОМПЛЕКТЕ?

0

- Davanuus Cama - Kaataannan Kaauna Caraanit

Сали предлагает комплексные решения, с которыми обустройство ванной комнаты становится проще в разы. В комплектации сетов есть всё необходимое для наполнения ванной комнаты: тумба напольная Melar, раковина Como и смеситель Elio.

Комплект, созданный в едином минималистичном стиле, сэкономит время и средства на поиск идеально сочетающихся элементов. А широкий выбор размеров позволит организовать пространство ванной комнаты любой планировки.

#### ЧТО В КОМПЛЕКТЕ?

- Раковина Como бестселлер бренда Cersanit. Встраиваемая модель с геометричным дизайном имеет достаточную глубину для комфортных процедур. Она покрыта слоем глазури, на которой не задерживаются загрязнения, что сводит к минимуму уборку. Раковина долго остаётся чистой, а идеальная белизна изделия сохраняется годами.
- Классическая тумба под раковину Melar на ножках с глянцевым фасадом и двумя удобными ящиками поможет скрыть от глаз тюбики, бутыльки и разные гигиенические средства. Хромированные ручки чёткой геометрической формы органично перекликаются с сияющим смесителем Cersanit. Скрытые направляющие тумбы снабжены поворучками, что позволяет

# АССОРТИМЕНТ 3D

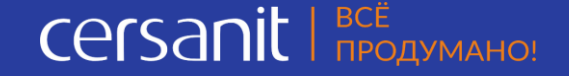

Больше

Ассортимент

Човости

Цели

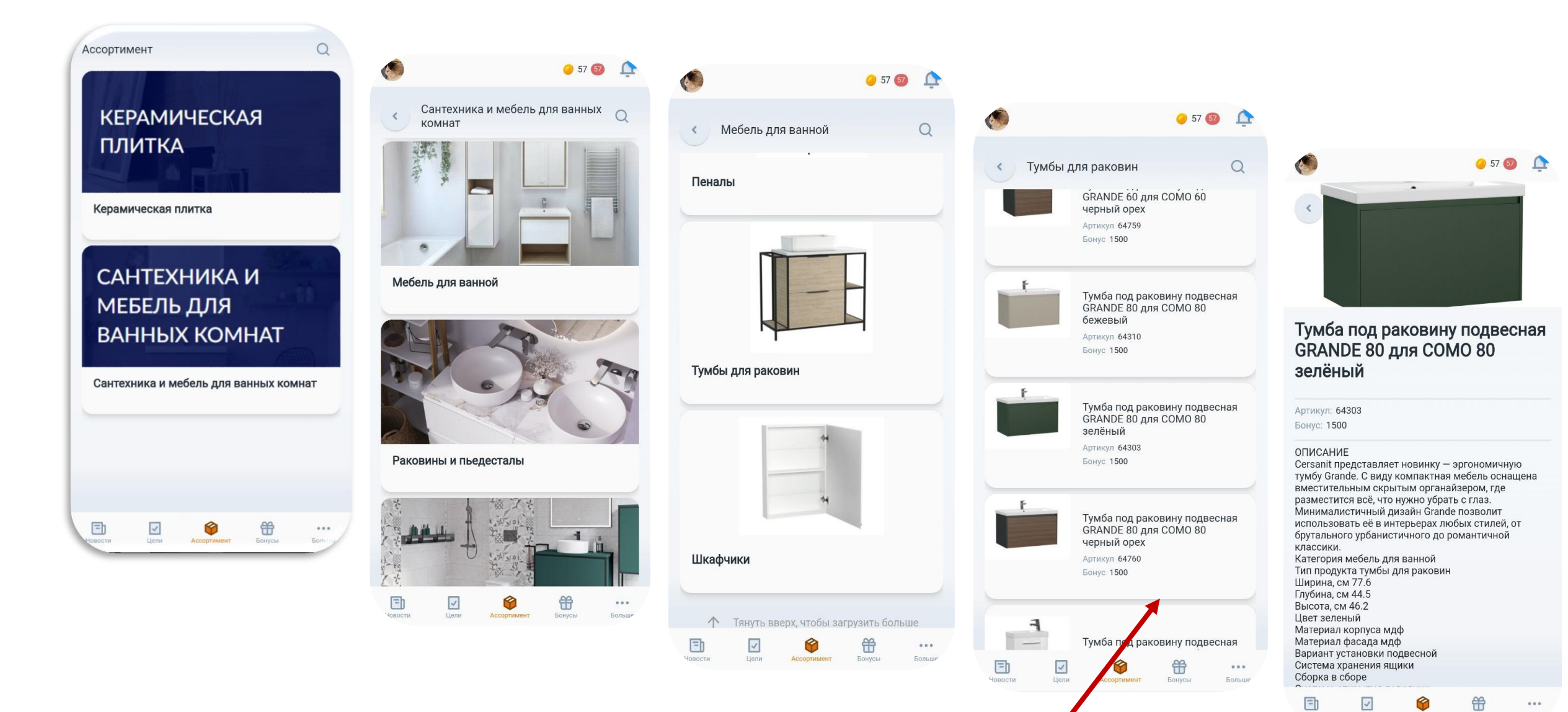

Ассортимент для мотивации отмечается условием в самой карточке

# Служба поддержки приложения:

- Телефон горячей линии:
   8 800 600 49 54
   Звонок доступен прямо из приложения
- Почта: cersanit@fox-inbox.ru
- Живо-чат: написать в чат поддержки из приложения
- Поддержка пользователей с понедельника по пятницу, кроме праздничных дней, С 09:00 до 18:00 (по Москве).

Будем благодарны за обратную связь
 по работе приложения и улучшениям
 в режиме онлайн через живо-чат

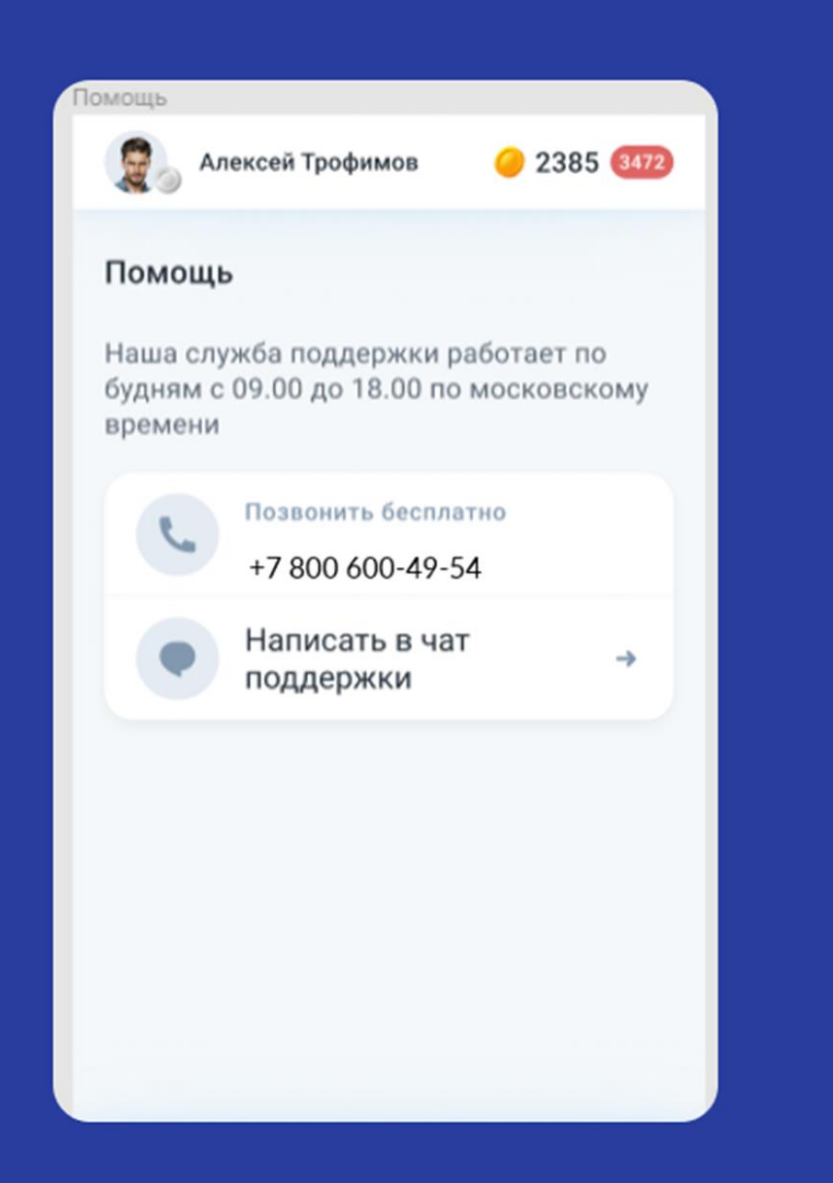

#### cersanit | BCË ПРОДУМАНО!